## itslearning: Anforderung eines Passworts – Teil 1

• SGH-itslearning:

$$\label{eq:schulwebseite} \begin{split} & \mathsf{Schulwebseite} \to \mathsf{Link} \ \mathsf{ganz} \ \mathsf{unten} \\ & \mathsf{oder:} \ \mathsf{bws.itslearning.com} \end{split}$$

- "Kennwort vergessen?" auswählen
- Schul-E-Mail-Adresse angeben und *Anfrage senden*

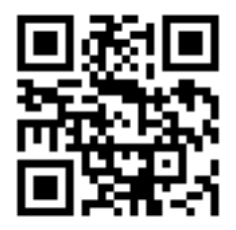

Schul-E-Mail (Benutzername wie im Schulnetz):

benutzername@sgh-holzgerlingen.de

Beispiel:

NachnameVo@sgh-holzgerlingen.de

## itslearning: Anforderung eines Passworts – Teil 2

 Schul-E-Mails öffnen (GroupWise) mail.sgh-holzgerlingen.de

Benutzername und Passwort wie im Schulnetz

- E-Mail öffnen und Link anklicken
- itslearning-Passwort festlegen

der itslearning-Benutzername wird auf dieser Seite angezeigt  $\rightarrow$  aufschreiben

## itslearning-Benutzername:

vorn.nach (jeweils die ersten 4 Buchstaben)

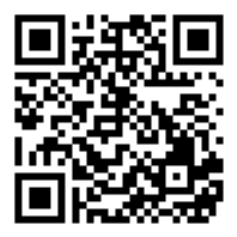